PRO PRODUCE PRODUCE PRODUCE PRODUCE PRODUCE PRODUCE PRODUCE PRODUCE PRODUCE PRODUCE PRODUCE PRODUCE PRODUCE PRODUCE PRODUCE

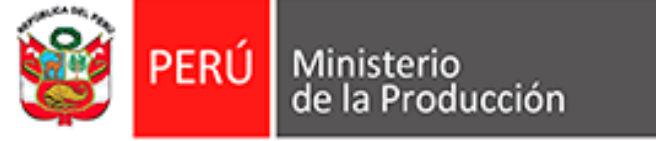

# Guía para la Votación Electrónica

# Elección de representantes de las Asociaciones de las MYPE y Comités de MYPE, para el año 2025

# **Resolución Ministerial Nº 117-2025-PRODUCE**

**Abril 2025** 

Tecnología **PRODUCE** Tecnología **PRODUCE** Tecnología **Innovación** GESTIÓN formalización GESTIÓN formalización modernización formalización GESTIÓN

# Pasos a seguir para la emisión del voto electrónico

(Solo se activará en la fecha y plazo para la votación: 29/04/2025 de 09:00 a.m. a 03:00 p.m.)

- 1. Tener a mano el **usuario** y <u>nueva</u> contraseña.
- 2. Ingresar al portal institucional del Ministerio de la Producción (<u>https://www.gob.pe/produce</u>)
- 3. Ingresar en el Menú "Campañas y eventos".
- 4. Dar click en el banner "Elecciones de representantes de las Asociaciones de las MYPE y Comités de MYPE".
- 5. Ingresar a la opción "Voto electrónico".
- 6. Ingresar el **usuario** y <u>nueva</u> contraseña.
- 7. Elegir a la Asociación de las MYPE, cuyo candidato sea de su preferencia.
- 8. Emitir el voto.
- 9. Verificar el aviso de confirmación del voto emitido.

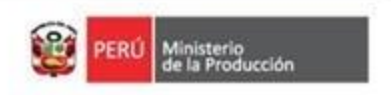

## Pantalla de inicio:

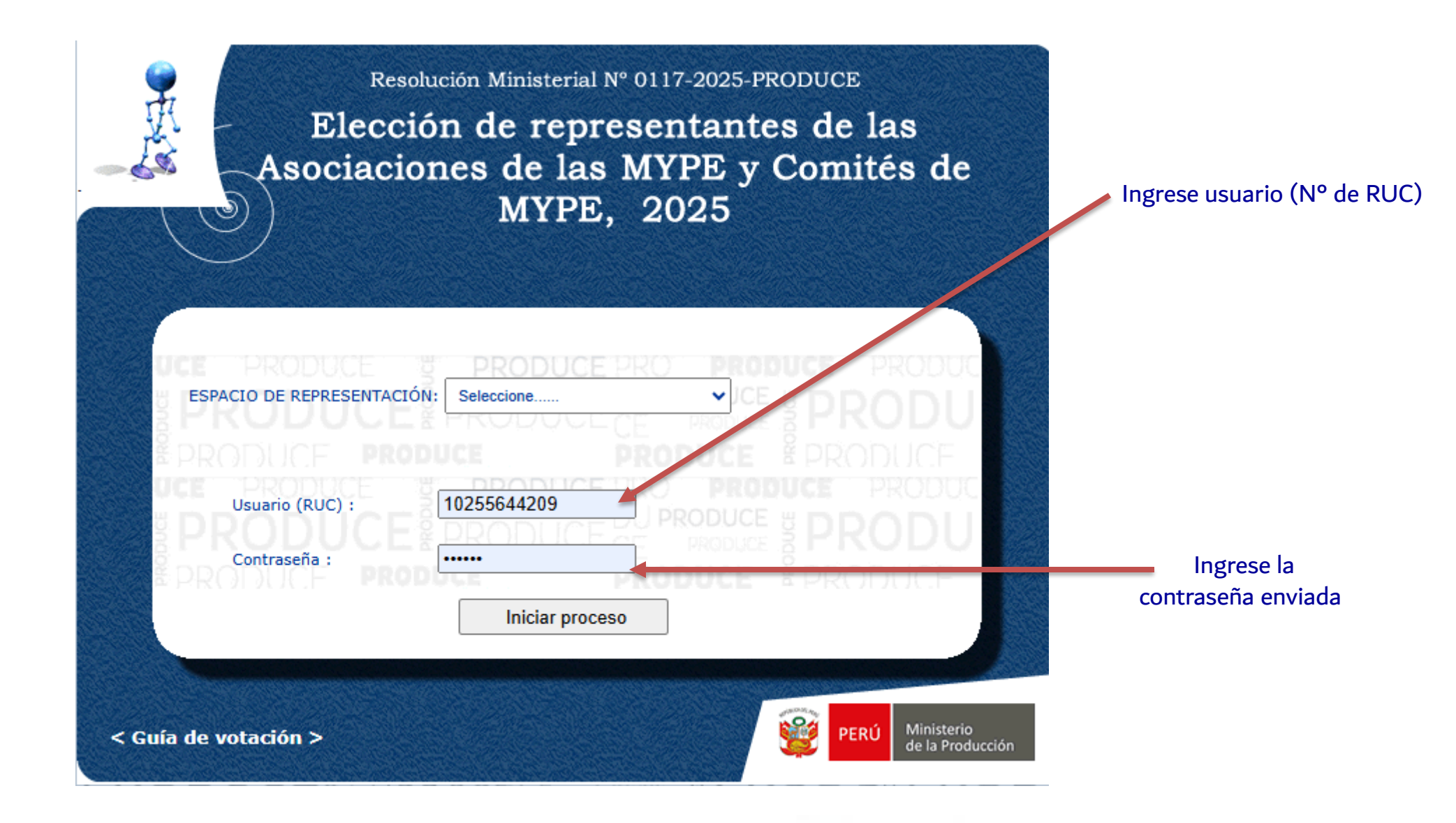

Techología PRODUCE Techología Techología PRODUCE Techologia Innovación formalización modernización GESTIÓN formalización modernización formalización GESTIÓN

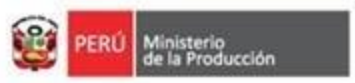

## Pantalla de cambio de contraseña por única vez:

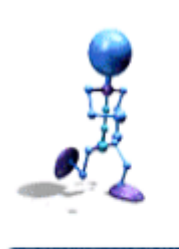

## Resolución Ministerial Nº 0117-2025-PRODUCE Elección de representantes de las Asociaciones de las MYPE y Comités de MYPE

#### Instrucciones para cambio de contraseña:

- Para mayor seguridad usted debe cambiar la contraseña que le fué asignada inicialmente
- La contraseña puede ser numérica o alfanumérica.
- Este cambio solo estará permitido por ÚNICA vez.
- Se recomienda que anote su nueva contraseña y lo guarde en un lugar seguro.
- Con está nueva contraseña podrá participar el día de las elecciones.

R.U.C.:

#### 20608811312

\* Contraseña nueva

\* Confirmar contraseña

Grabar cambio..

Techología PRODUCE Techología Techología PRODUCE Techologia Innovación formalización modernización GESTIÓN formalización modernización formalización GESTIÓN

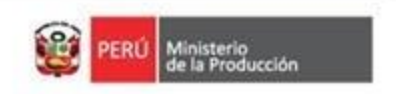

**Registre** la

nueva

contraseña

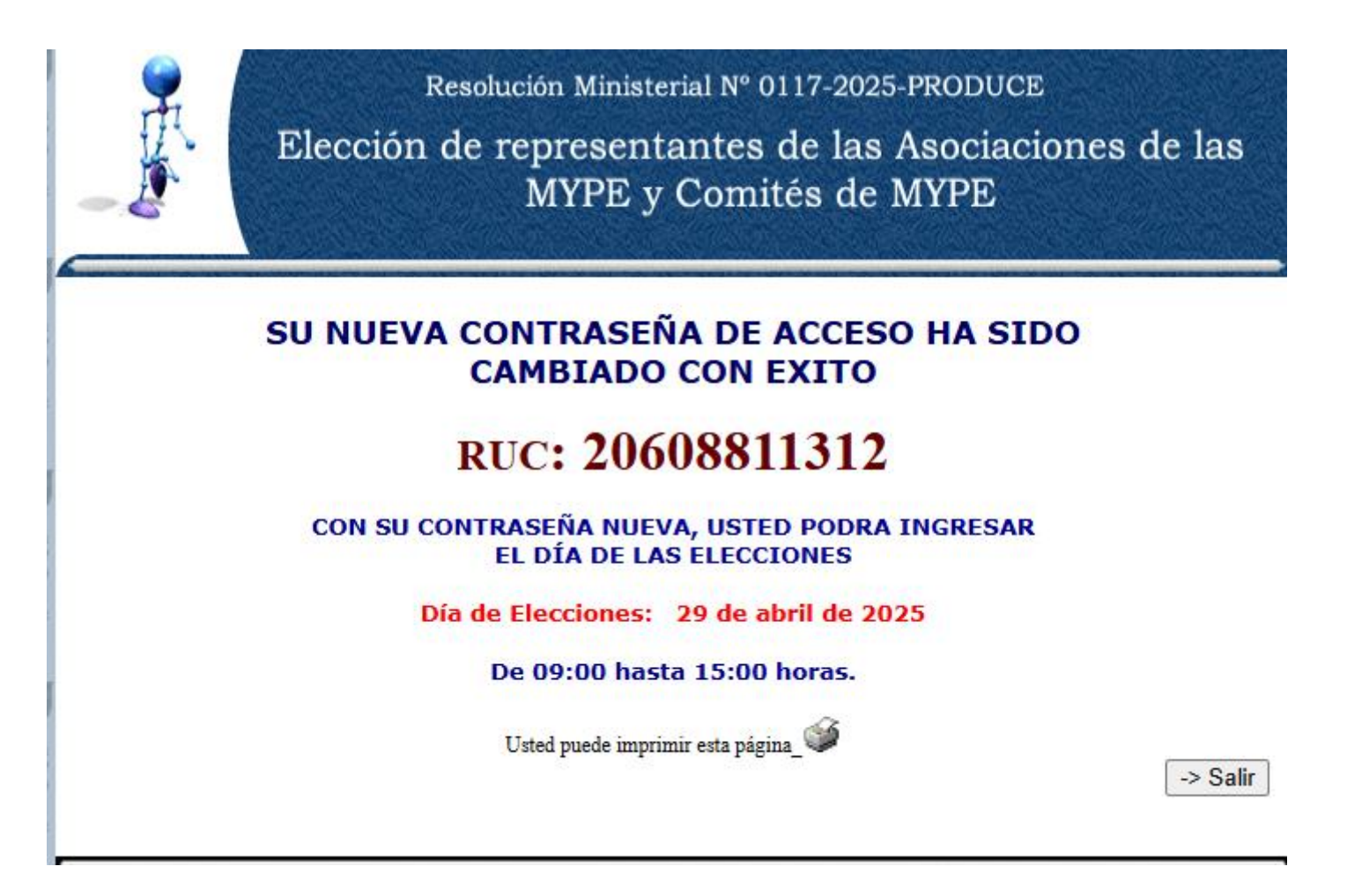

Tecnología PRODUCE Tecnología PRODUCE Tecnología Innovación formalización modernización GESTIÓN formalización modernización formalización GESTIÓN

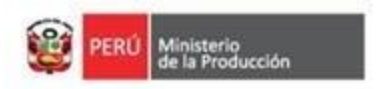

# Pantalla de inicio: (Día de las elecciones)

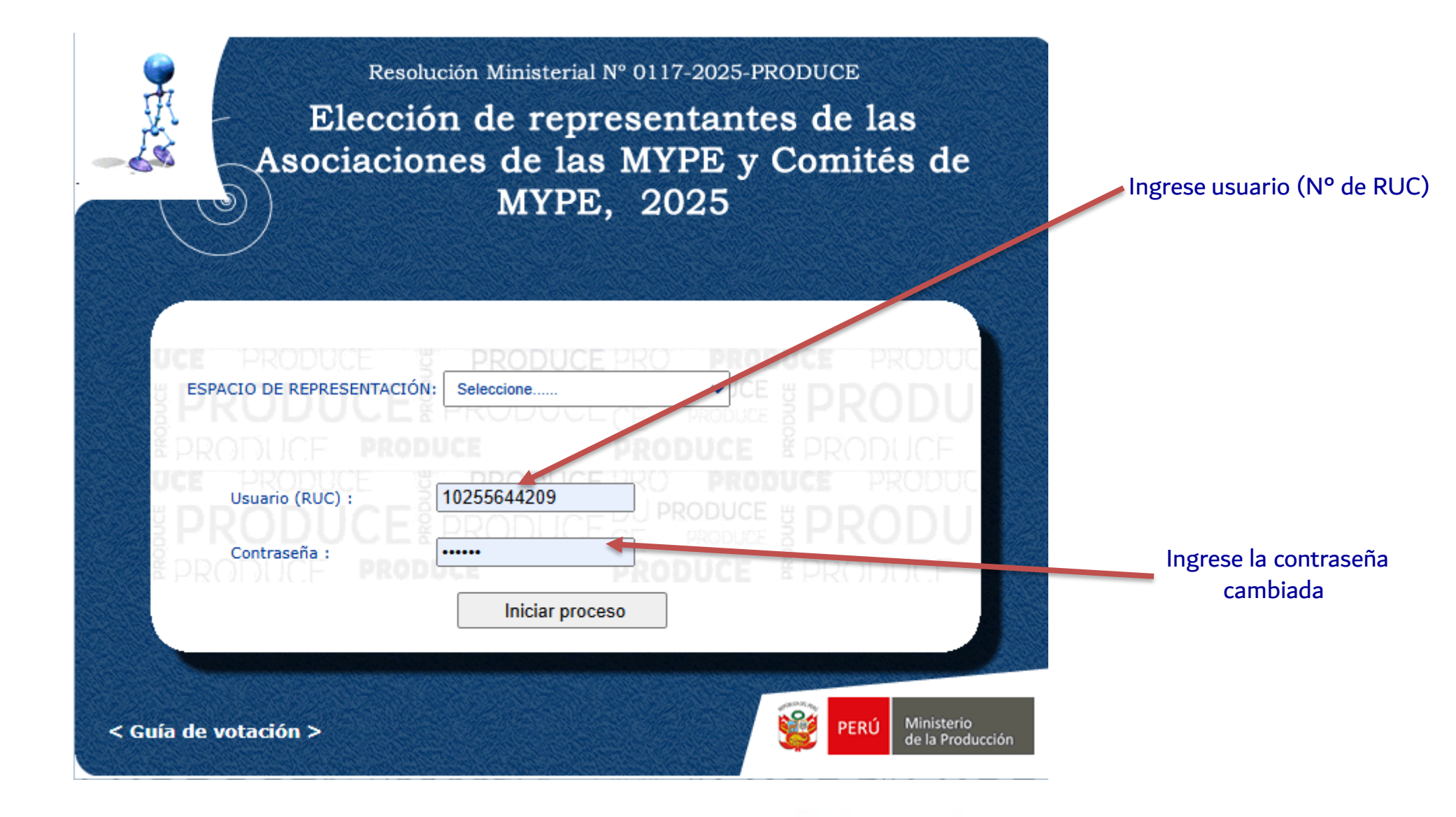

Ministerio de la Producción

Techología PRODUCE Techología Techología PRODUCE Techologia Innovación Iformalización modernización GESTIÓN formalización modernización formalización GESTIÓN

# Pantalla de votación (datos de ejemplos al azar):

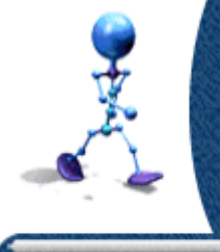

Resolución Ministerial Nº 0117-2025-PRODUCE Elección de representantes de las Asociaciones de las MYPE y Comités de MYPE

#### NACIONAL: CODEMYPE

ASOCIACION DE PEQUEÑOS EXPORTADORES DEL PERU - APEXPERU

Instrucciones para la votación:

> Seleccione la OPCIÓN de su preferencia.

> Luego, presione el botón VOTAR.

| Federación Femenina MYPE del Perú - FEMEMYPE | OPCION | ASOCIACION                                   |
|----------------------------------------------|--------|----------------------------------------------|
|                                              | 0      | Federación Femenina MYPE del Perú - FEMEMYPE |
| O Voto en Blanco                             | 0      | Voto en Blanco                               |

Tecnología PRODUCE Tecnología PRODUCE Tecnología Innovación formalización modernización GESTIÓN formalización modernización formalización GESTIÓN

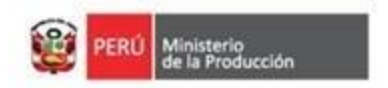

Seleccione una de las opciones y dar click en VOTAR

## Pantalla de confirmación de haber votado

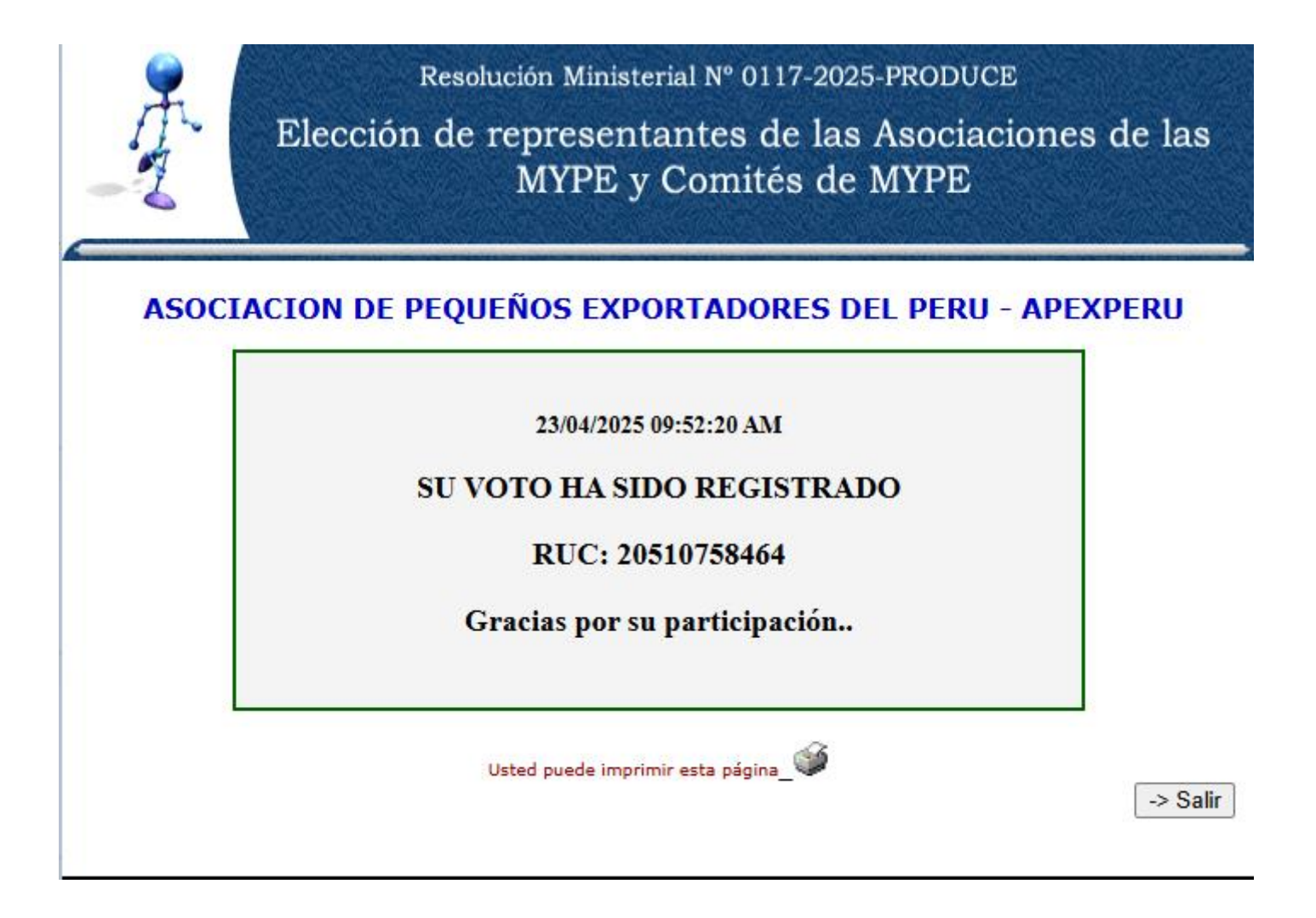

Tecnología PRODUCE Tecnología PRODUCE Tecnologia Innovación formalización modernización GESTIÓN formalización modernización formalización GESTIÓN

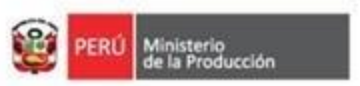

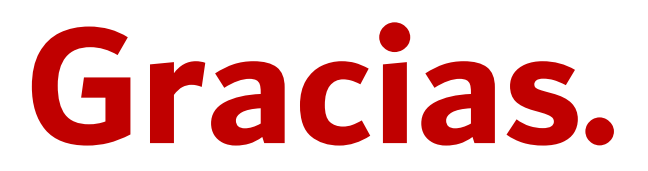

Tecnología PRODUCE Tecnología Tecnología PRODUCE Tecnologia Innovación formalización modernización GESTIÓN formalización modernización formalización GESTIÓN

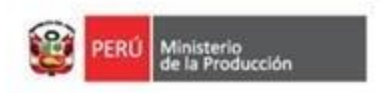